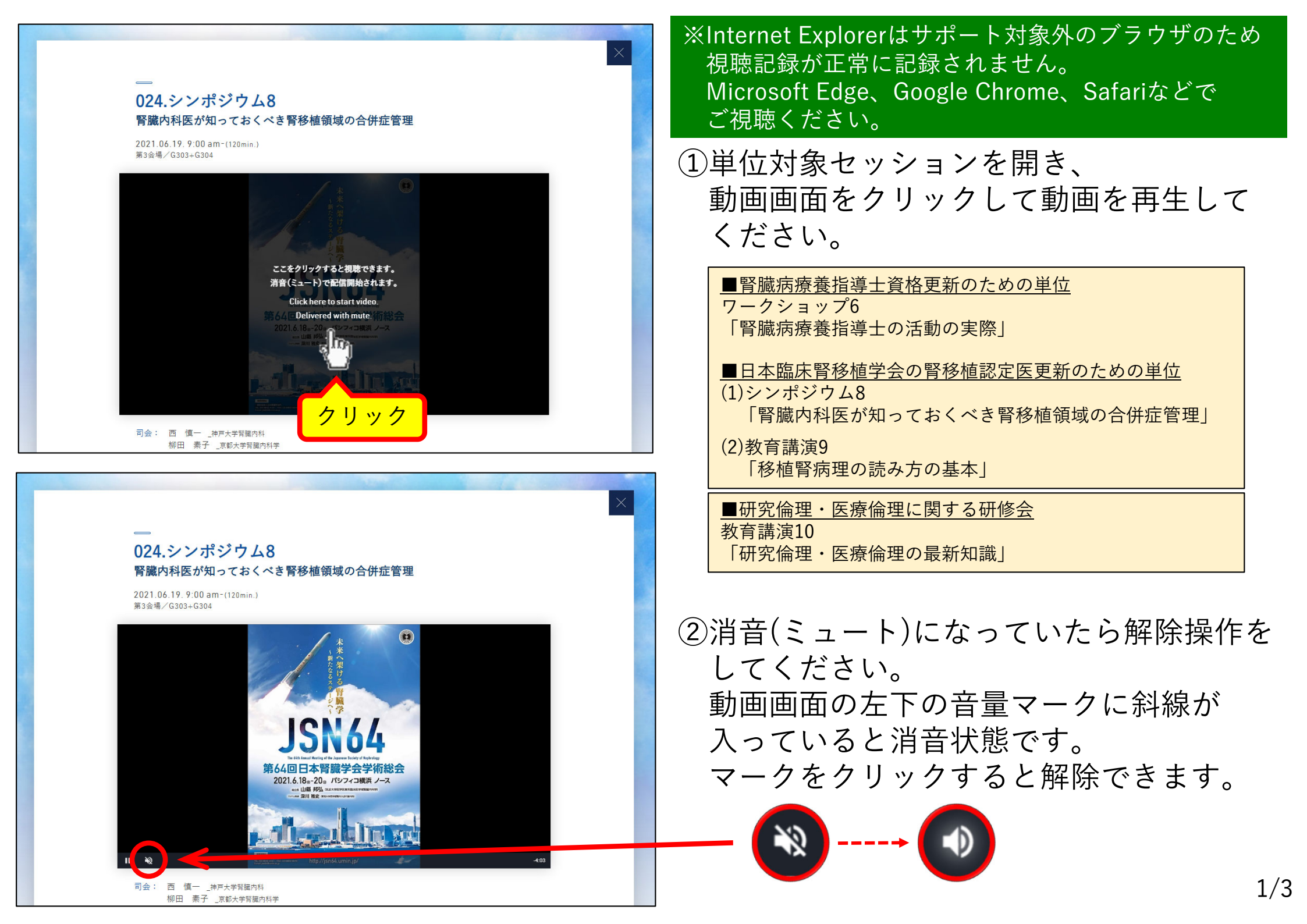

## ③**動画は<u>必ず最後まで視聴</u>してください。** 動画の再生がすべて終了した後、右上の「×」ボタンをクリックしてください。

動画終了後 クリック

The 64th Annual Meeting of the Japanese Society of Nephrology 第64回日本腎臓学会学術総会

## 024.シンポジウム8 腎臓内科医が知っておくべき腎移植領域の合併症管理

2021.06.19.9:00 am-(120min.) 第3会場/G303+G304

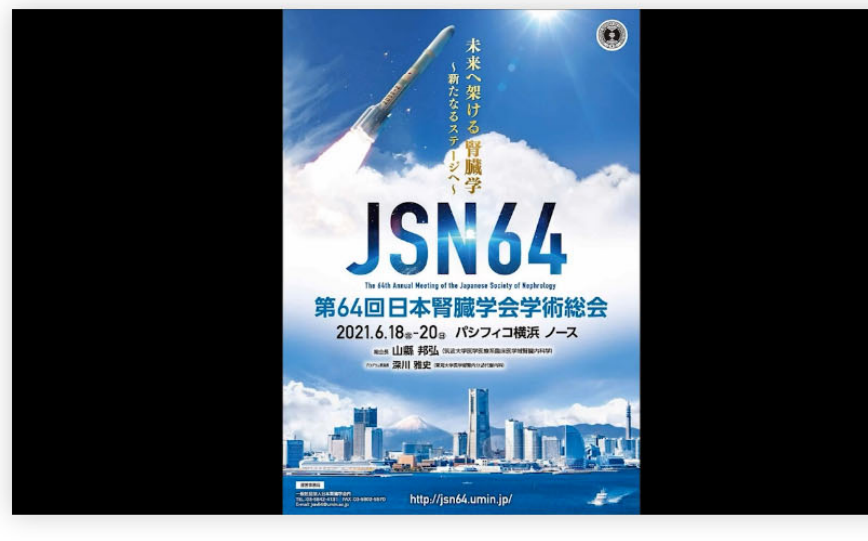

司会: 西 慎一 \_神戸大学腎臓内科 柳田 素子 \_京都大学腎臓内科学 □□ 揭示板

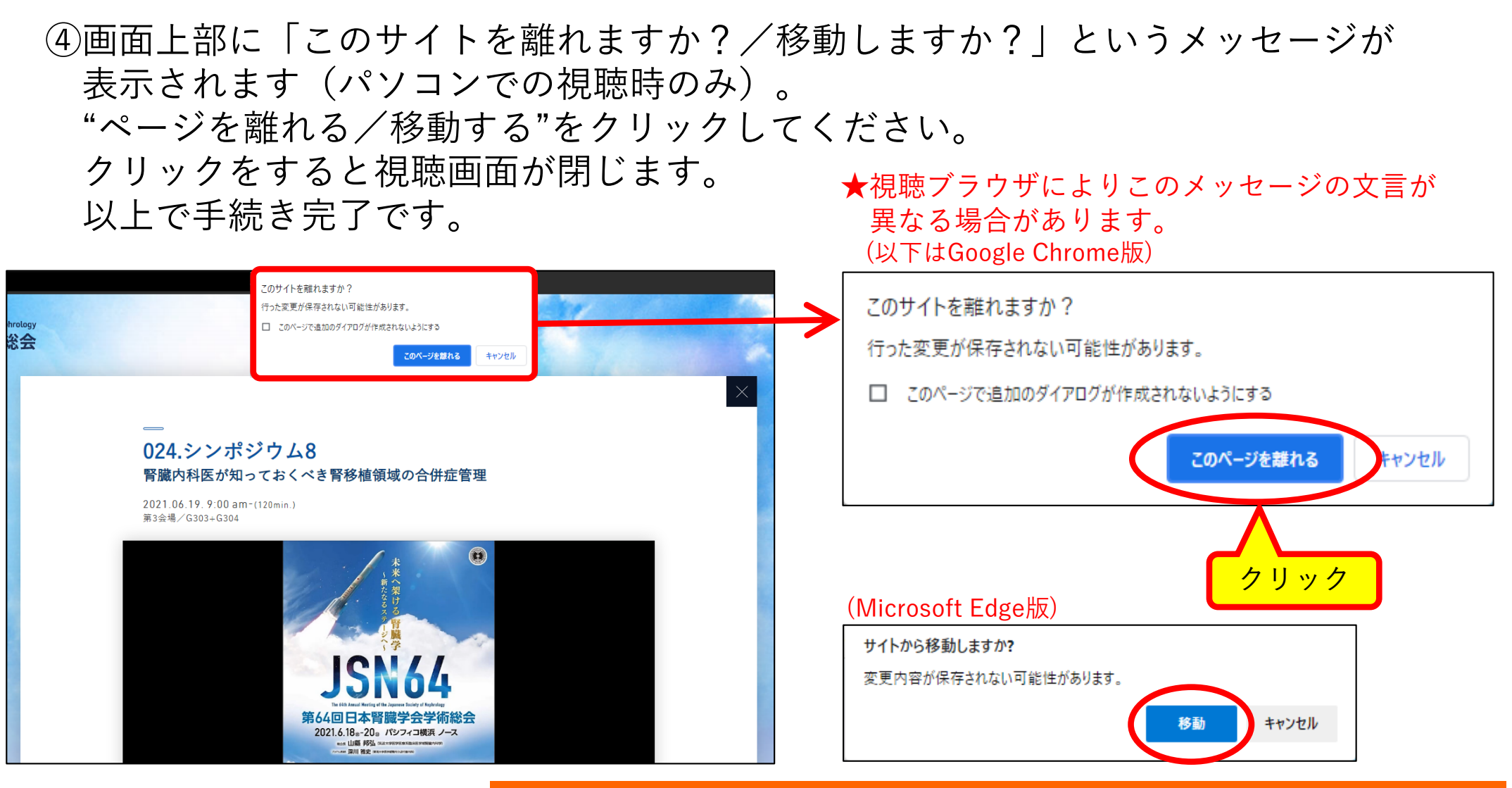

## スマートフォンで視聴した場合は、このメッセージが表示されません。 視聴記録は残りますので、必ず③の「×」ボタンを押して終了してください。

## ※ご注意※

上記の動作にてセッション開始・終了時間の記録を取っておりますので、 以下の操作をした場合は<u>単位は認められません。</u>

- ・動画が終了する前に①~④をした場合
- ・ブラウザ自体を閉じた場合